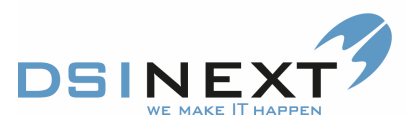

## SMS / manuel reminder

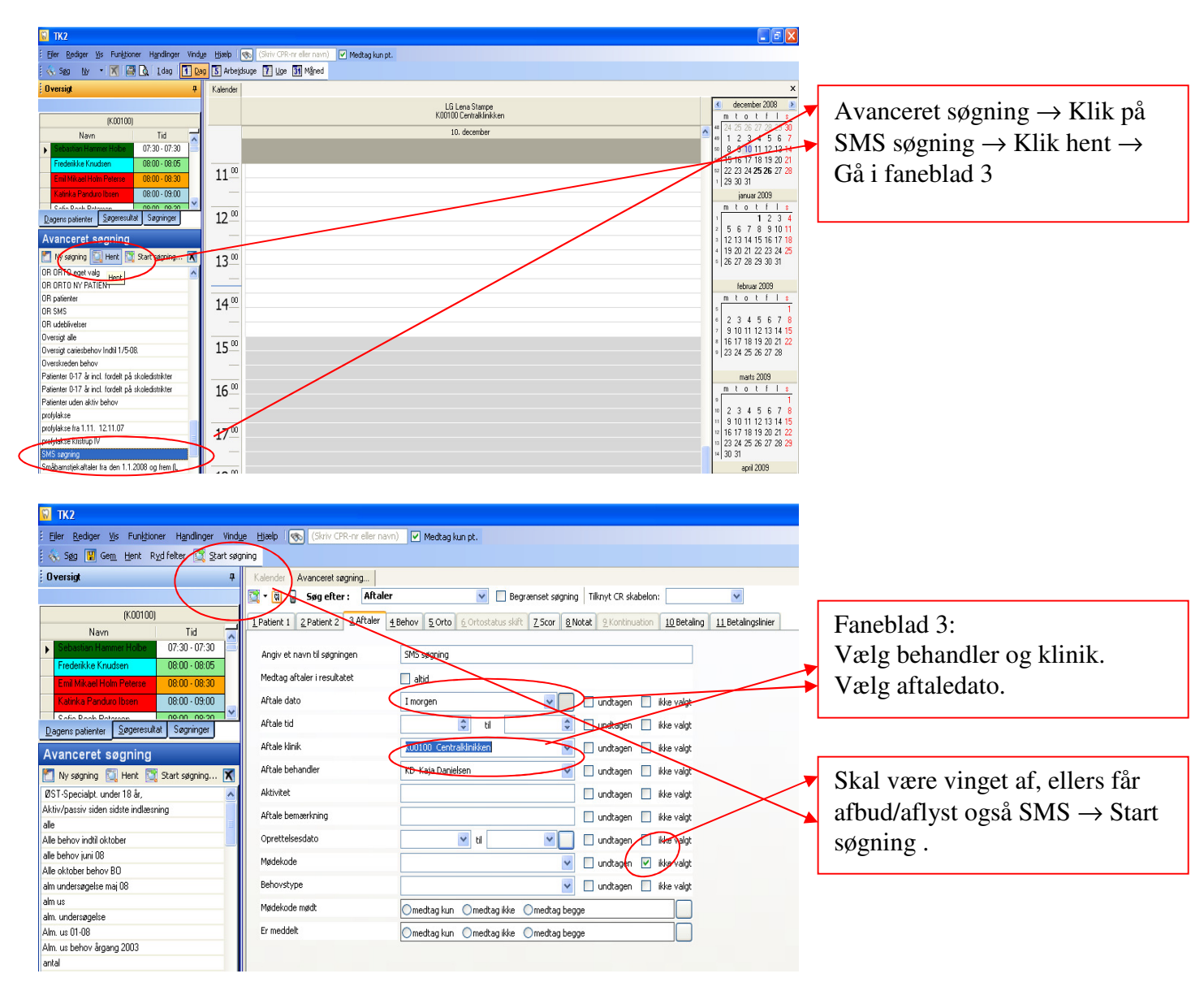

## Det er kun faneblad 3, der skal udfyldes ved SMS søgning!

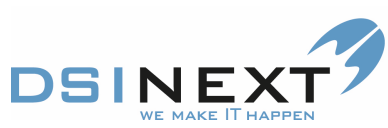

| 🗑 TK2                                                                     |                                                      |                                                                                                    |                                                         |                    |                          |                                    |                  |                  |                             | WE MAKE IT HAT EN                           |
|---------------------------------------------------------------------------|------------------------------------------------------|----------------------------------------------------------------------------------------------------|---------------------------------------------------------|--------------------|--------------------------|------------------------------------|------------------|------------------|-----------------------------|---------------------------------------------|
| Filer Rediger Vis Funktioner H                                            | andlinger Windu                                      | e Hiælp 🤇                                                                                                    | Skriv CPR-                                              | nr eller navni     | ) 🔽 Medtan k             | un nt.                             |                  |                  |                             |                                             |
| Sog Ny patientiournal                                                     | Avanceret sø                                         | Avanzeret segning                                                                                                    |                                                         |                    |                          |                                    |                  |                  |                             | Markér patienter med tlf. nr. $\rightarrow$ |
| Qverside Layout Layout Seneres itst SMS senere                            |                                                      |                                                                                                    |                                                         |                    |                          |                                    |                  |                  |                             |                                             |
| , o roroigi                                                               | – ·<br>Multibookina                                  |                                                                                                    | Province and a seguration of a seguration of a segurate |                    |                          |                                    |                  |                  |                             | Ga i nanuninger $\rightarrow$               |
| Søgeresultat                                                              | Vend markerin                                        |                                                                                                    | h kolonne op for ny gruppering                          |                    |                          |                                    |                  |                  |                             | Vælg SMS                                    |
| Fuldt navn (Aftale) da Gruppel                                            |                                                      | er ov                                                                                                    | (Aftal                                                  | e) behand          | Mobil V Fornavne         |                                    | Efterr           | iavn             | (Aftale) date               | -                                           |
| Line Tanggaard 11-12-2008                                                 |                                                      |                                                                                                    | 1 AG                                                    |                    | 61607155<br>60604248 mor | Mathias Nikolaj                    | Bugg             | en<br>•          | 11.12.2008                  |                                             |
| Mia Winkel Peters 11-12-2009                                              | SMS                                                  |                                                                                                    | a AG                                                    |                    | 29443251                 | Channie Skogst                     | ad Mikk          | e<br>elsen       | 11-12-2008                  |                                             |
| Fatih Øzarslan 11-12-2008                                                 | 200                                                  | 181230-120                                                                                                    | 2 AG                                                    |                    | 28934404                 | Cathrine Lydolf                    | Claus            | en               | 11-12-2008                  |                                             |
| Maria Bugge 11-12-2008                                                    | <b>~</b>                                             | 021191-250                                                                                                    | 2 AG                                                    |                    | 22480814                 | Line                               | Tang             | gaard            | 11-12-2008                  |                                             |
| Dagens patienter Søgeresultat Sø                                          | gninger                                              | 010193-223                                                                                                    | 0 AG                                                    |                    | 22132347                 | Mia Winkel                         | Peter            | sen              | 11-12-2008                  |                                             |
| Avanceret søgning                                                         |                                                      | 260597-034                                                                                                    | 9 AG                                                    |                    |                          | Fatih                              | Øzar             | slan             | 11-12-2008                  |                                             |
| Ny segning Thent T Start                                                  | seaning 🔀                                            | 150602-549                                                                                                    | 0 AG                                                    |                    |                          | Zius Emro                          | Veste            | at .             | 11-12-2008                  |                                             |
| AST-Specialpt_upder 18 år                                                 |                                                      | 210032-202                                                                                                    | 3 Aŭ                                                    |                    |                          | Ziya cinie                         | All              |                  | 11-12-2006                  |                                             |
| Aktiv/passiv siden sidste indlæsning                                      |                                                      |                                                                                                    |                                                         |                    |                          |                                    |                  |                  |                             |                                             |
| alle                                                                      | =                                                    |                                                                                                    |                                                         |                    |                          |                                    |                  |                  |                             |                                             |
| Alle behov indtil oktober                                                 |                                                      |                                                                                                    |                                                         |                    |                          |                                    |                  |                  |                             |                                             |
|                                                                           |                                                      |                                                                                                    |                                                         |                    |                          |                                    |                  |                  |                             |                                             |
| 🕅 TK2                                                                     |                                                      |                                                                                                    |                                                         |                    |                          |                                    |                  |                  |                             |                                             |
| Eller Rediger Vis Funktioner Handlinger Vinc                              | lue Hjælp 🕟 (S                                       | kriv CPR-nr eller nav                                                                                                    | (n) 🗸 Medtag kun i                                      | pt.                |                          |                                    |                  |                  |                             | Vælg den Standardtekst, I                   |
| 🔨 Sign My gatertijournal 🔹 🗑 💽 🔹 🐨 🕎 🗸 Y                                  |                                                      |                                                                                                    |                                                         |                    |                          |                                    |                  |                  | ønsker →                    |                                             |
| Oversigt A                                                                | Kalender Avanc                                       | ceret søgning Sø                                                                                                    | øgeresultat: SMS søgni                                  | ng                 |                          |                                    |                  |                  |                             | Klik nå "Vælg" knappen                      |
|                                                                           | Send                                                 |                                                                                                    |                                                         |                    |                          |                                    |                  |                  | · /                         | Kink på Værg Knappen                        |
| Søgeresultat                                                              |                                                      |                                                                                                    |                                                         |                    |                          |                                    |                  |                  |                             |                                             |
| Fuldt navn (Aftale) dato                                                  | Standard SMS tek                                     | kster.                                                                                                    |                                                         |                    |                          |                                    |                  |                  | Vaelg                       |                                             |
| Cathrine Ludolf CL 11-12-2008                                             | Valgt SMS tekst                                      |                                                                                                    |                                                         |                    |                          | SMS tekst                          |                  |                  |                             |                                             |
| Ziva Emre Ari 11-12-2008                                                  | SMS tekst eksemp                                     | pel: CMC allocation                                                                                                    | ige tandlægevalg                                        |                    |                          |                                    |                  |                  |                             |                                             |
| Mathias Nikolaj P 11-12-2008                                              | åfsendelses dato                                     | SMS stand                                                                                                    | aad aad                                                 |                    |                          |                                    |                  |                  |                             |                                             |
|                                                                           |                                                      |                                                                                                    | 1010                                                    |                    |                          |                                    |                  |                  |                             |                                             |
| Usgens pawrete Syguesulat Soguesulat Trek en kolonne og for ny gruppering |                                                      |                                                                                                    |                                                         |                    |                          |                                    |                  |                  |                             |                                             |
| Avanceret søgning                                                         | CPR                                                  | (Aftale) behand                                                                                                    | Mobil                                                   | ∇ Fornavne         | Efternavn                | (Aftale) dato                      | (Aftale) tid fra | (Aftale) tid til | (Aftale) aktivitet          |                                             |
| 📶 Ny søgning 📋 Hent 🔯 Start søgning 🕅                                     | 011092-3341                                          | AG                                                                                                    | 61607155                                                | Mathias Nikola     | ij Paysen                | 11-12-2008                         | 14:00            | 14:15            | 011092-3341 Mathias Nikola  |                                             |
| ØST-Specialpt. under 18 år, 🔨                                             | 101093-2218                                          | AG                                                                                                    | 29443251                                                | Channie Skogs      | stad Mikkelsen           | 11-12-2008                         | 14:15            | 15:00            | 101093-2218 Channie Skogs   |                                             |
| Aktiv/passiv siden sidste indlæsning                                      | 181290-1202                                          | AG                                                                                                    | 28934404                                                | Cathrine Lydoli    | Clausen                  | 11-12-2008                         | 13:00            | 13:45            | 181290-1202 Cathrine Lydol  |                                             |
| Alle behov indtil oktober                                                 | 150602-5490                                          | AG                                                                                                    |                                                         | Laura Bay          | Vester                   | 11-12-2008                         | 12:15            | 12:30            | 150602-5490 Laura Bay Ves   |                                             |
| ale behov juni 08                                                         | 210692-2629                                          | Ala                                                                                                    |                                                         | ∠iya Emre          | All                      | 11-12-2008                         | 13:40            | 14:00            | 210692-2629 Ziya Emre An    |                                             |
| Alla oktoher bakov RN                                                     |                                                      |                                                                                                    |                                                         |                    |                          |                                    |                  |                  |                             |                                             |
|                                                                           |                                                      |                                                                                                    |                                                         |                    |                          |                                    |                  |                  |                             |                                             |
| M IKZ                                                                     |                                                      |                                                                                                    |                                                         |                    |                          |                                    |                  |                  | - 21                        | I danna haka kan I lawa am -                |
| Eller Rediger Vis Funktioner Handlinger Vinc                              | lue Hjælp 👧 (S                                       | kriv CPR-nr eller nav                                                                                                    | vn) 🔽 Medtag kun j                                      | pt.                |                          |                                    |                  |                  |                             | I denne boks kan I lave om pa               |
| i 🗞 Søg – Ny gatientjournal 🔹 📱 🗶 💽 🔹                                     | 2•8 .                                                |                                                                                                    | v Y                                                     |                    | Σ Kort visning           | g 🔹 Send SMS                       |                  |                  |                             | teksten, men teksten med                    |
| Oversigt 7                                                                | Kalender Avanc                                       | ceret søgning Sø                                                                                                    | øgeresultat: SMS søgni                                  | ng                 |                          |                                    |                  |                  |                             | 1-1                                         |
|                                                                           | Send                                                 |                                                                                                    |                                                         |                    |                          |                                    |                  |                  |                             | klammer omkring nentes fra                  |
| Søgeresultat                                                              |                                                      |                                                                                                    |                                                         |                    |                          |                                    |                  |                  |                             | TK2 (husk at sætte jeres tlf. nr.           |
| Fuldt navn (Aftale) dato                                                  | Standard SMS tek                                     | kster: SMS stand                                                                                                    | lard                                                    |                    |                          |                                    |                  |                  | Vaelg                       |                                             |
| Cathrine Ludolf Cl. 11-12-2008                                            | Valgt SMS tekst                                      | Valgt SMS tekst 🛛 🐗 Comerner, Husk tid hos tandplejen (Altale) datos kl. (Altale) tid fras. Venlig hitsen (Altale) klinik navn >. Denne SMS kan ikke besvares 🗾 🗾 |                                                         |                    |                          |                                    |                  |                  |                             | $(1nd) \rightarrow$                         |
| Ziva Emre Ari 11-12-2008                                                  | SMS tekst eksem                                      | pet Heilaura                                                                                                    | Bay. Husk tid hos tand                                  | dplejen torsdag de | en. 11. dec kl. 12:15. V | 'enlig hilsen Centralklinikken. Di | enne SMS kan iki | ke besvares      | ~                           | Denne hoks viser et eksempel I              |
| Mathias Nikolaj P 11-12-2008                                              | áfsendakas dein                                      | ho 11.12.00                                                                                                    | 17.7                                                    |                    |                          |                                    |                  |                  |                             |                                             |
|                                                                           |                                                      | 0111200                                                                                                    | 2                                                       | ×                  |                          |                                    |                  |                  |                             | skal ikke tænke på at navnet                |
| Vagens patienter Søgeresukat Søgninger                                    | Træken kolonne op for ny gruppering måske er forkert |                                                                                                    |                                                         |                    |                          |                                    |                  |                  |                             |                                             |
| Avanceret søgning                                                         | Avanceret søgning                                    |                                                                                                    |                                                         |                    |                          |                                    |                  |                  |                             |                                             |
| 📶 Ny søgning 📃 Hent 🔯 Start søgning 🗙                                     | 011092-3341                                          | AG                                                                                                    | 61607155                                                | Mathias Nikola     | ij Paysen                | 11-12-2008                         | 14:00            | 14:15            | 011092-3341 Mathias Nikola  | Her vælger I hvornår SMS´en                 |
| ØST-Specialpt. under 18 år, 🔥                                             | 101093-2218                                          | AG                                                                                                    | 29443251                                                | Channie Skog:      | stad Mikkelsen           | 11-12-2008                         | 14:15            | 15.00            | 101093-2218 Channie Skogs   | skal sendes                                 |
| Aktiv/passiv orden ordste indlæsning                                      | 181290-1202                                          | AG                                                                                                    | 28934404                                                | Cathrine Lydoli    | Clausen                  | 11-12-2008                         | 13:00            | 13.45            | 181290-1202 Cathrine Lydol  | orai ocituco.                               |
| Alle behov indtil oktober                                                 | 150602-5490                                          | AG                                                                                                    |                                                         | Laura Bay          | Vester                   | 11-12-2008                         | 12:15            | 12:30            | 150602-5490 Laura Bay Ves   | <u> </u>                                    |
| alle behov juni 08                                                        | 210892-2829                                          | AG                                                                                                    |                                                         | Ziya Emre          | Ari                      | 11-12-2008                         | 13:45            | 14:00            | 210892-2829 Ziya Emre Ari 1 |                                             |

Vi har adskillige SMS tekster. Ved behov kan der oprettes flere.